## **EditShare Version 7 server**

## Creating a dongle dump

From the desktop, open the control panel from the desktop.

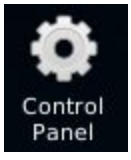

In the control panel, open the "Save Dongle Info" application.

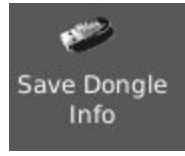

After a few moment you will see an information box as similar to the example below:

| •                                                          | YAD                    |                    | ↑ □ X                      |
|------------------------------------------------------------|------------------------|--------------------|----------------------------|
| Dongle information saved to<br>/home/editshare/FileExchang | e/SMB/dongle_Unknown_9 | ₩<br>99995_2016062 | 21.042807_es-master.tar.gz |
|                                                            |                        |                    | 🗸 ок                       |

You can now retrieve the information file from the SMB file exchange. Email this to <u>support@editshare.co.uk</u> or the requested address.

## Installing the dongle upgrade

Copy to the SMB file exchange:

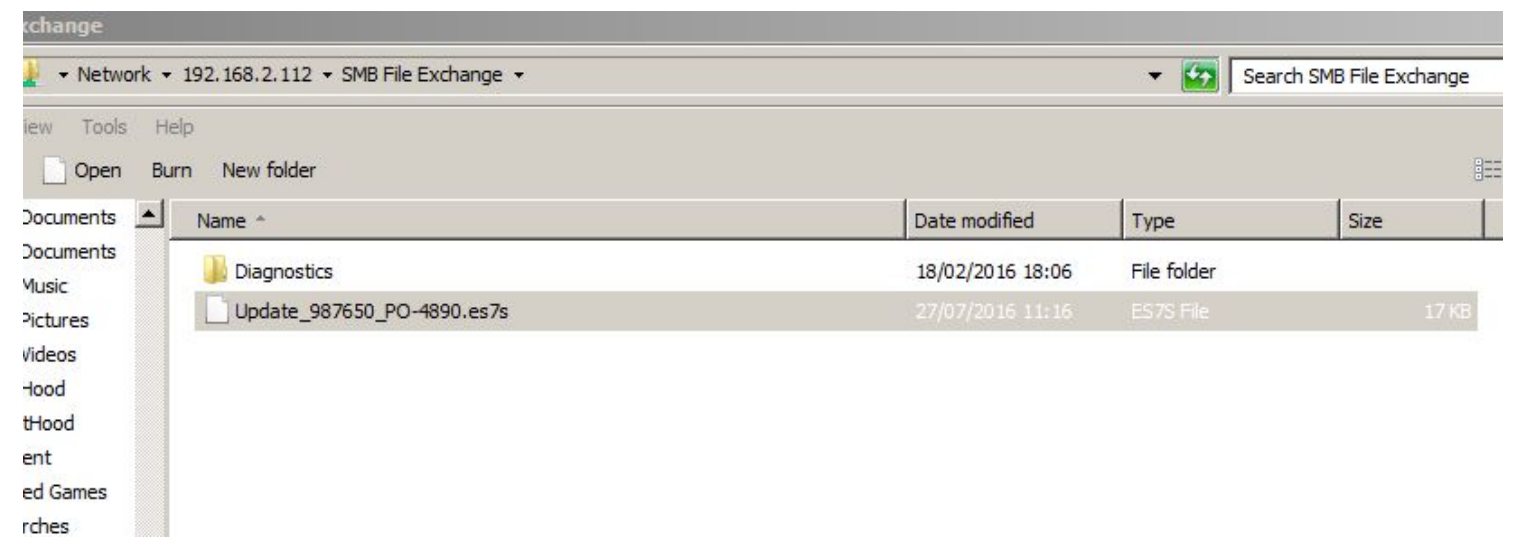

Run install updates from the control panel on the server

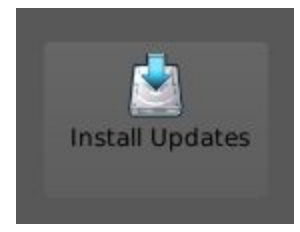

It will find the dongle updater. Select Run.

Once complete, select remove.

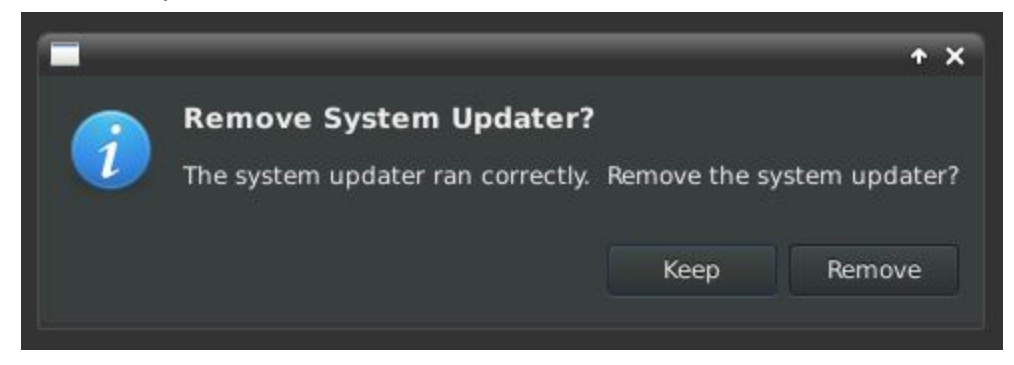

When prompted, it will ask if you want to continue, select Quit.

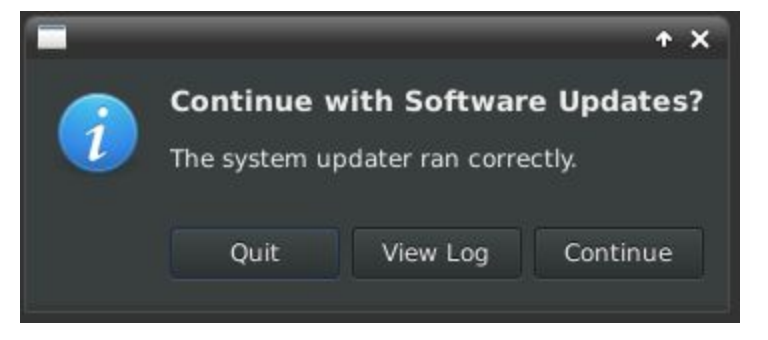

Please perform an EditShare Manager Restart